# 本ソフトウェアをご使用になる前に

# InfoCage® モバイル防御

### 「InfoCage モバイル防御」とは

「InfoCage モバイル防御」(以下、本ソフトウェア)は、ハードディスクやリムーバブルメディアの中身を暗号化する ソフトウェアです。暗号化することによって、PC やリムーバブルメディアを紛失したり盗難されたときでも、情報 を見られないよう保護することができます。

### 最新情報のお知らせに関して

「InfoCage モバイル防御」の重要なお知らせを、以下のホームページにて掲載しております。 他のソフトウェアとの組み合わせなどによる問題の対処方法や、修正プログラムなどを公開しておりますので、 インストール前に必ず確認をお願いします。また、インストール後も定期的に確認するとともに FAQ もあわせ てご確認いただくことをお勧めします。

### http://www.nec.co.jp/cced/infocage/m\_defense/importance.html

重要度の高い問題に関しては修正プログラムの提供をさせていただいておりますが、ご購入後に最新のインストール媒体が必要なお客様は、PPSupportPack(InfoCage モバイル防御)をご購入ください。

# ■ インストール方法

本ソフトウェアのマニュアルを参照するには、「Adobe® Reader®」が必要です。本ソフトウェアのインストールを行う前に、「Adobe® Reader®」をインストールしてください。

#### 【Windows Vista®の場合】

「InfoCage® モバイル防御 クライアント CD-ROM」の「Vista」フォルダにある「InfoCage モバイル防御 インストールガイド.pdf」をご参照ください。

本ソフトウェアのインストールが完了したら、続いて次の手順を行い、修正モジュールを適用してください。

#### 1 管理者権限を持ったユーザでログインする

2 DVD/CDドライブに「InfoCage® モバイル防御 クライアント CD-ROM」をセットする

- 3「スタート」ボタン→「すべてのプログラム」→「アクセサリ」→「ファイル名を指定して実行」をクリック
- 4「名前」に「<DVD/CDドライブ名>:¥Patch¥mppatch080805.exe」と入力し、「OK」ボタンをクリック

#### チェック!!

「このプログラムを使用するにはユーザーの許可が必要です。」と表示された場合は、ローカルの AdministratorのIDとパスワードを入力し、管理者として実行してください。

- 5 「InfoCage モバイル防御の修正モジュールを適用します。よろしいですか?」と表示されたら、「はい」 ボタンをクリック
  - インストールが始まります。

#### 6 「これらの変更を適用するにはコンピュータを再起動する必要があります。」と表示されたら、「今すぐ 再起動する」ボタンをクリック Windows が再起動します。

以上でモジュールの適用は終了です。 次の方法で正常にモジュールが適用されたことを確認してください。

- 1 「スタート」ボタン→「コンピュータ」をクリック
- 2「ツール」メニューの「フォルダオプション」をクリック
- 3「表示」タブを選択し、「規定値に戻す」ボタンをクリック
- 4「OK」ボタンをクリック
- 5 Windows を再起動する
- 6 再起動後、「スタート」ボタン→「コンピュータ」をクリック
- 7「C:¥Windows¥system32¥drivers」を開き、「NmlAccf.sys」(または、「NmlAccf」)を右クリックし、 「プロパティ」をクリック 正常にモジュールが適用されている場合、「詳細」タブの「ファイルバージョン」が「3.60.0.27」と表示されます。

#### 【Windows® XP の場合】

「InfoCage® モバイル防御 クライアント CD-ROM」の「2K\_XP」フォルダにある「InfoCage モバイル防御 インストールガイド.pdf」をご参照ください。

### 注意事項(Windows XP のみ)

SecureRedirectorと本ソフトウェアが共存する環境でSecureRedirectorのデータリダイレクト機能を設定している場合、作成したファイルがサーバへ自動的に転送して保存されず、内蔵 HDD 内に保存されてしまう問題が発生することが判明しています。

本問題を回避する方法を、InfoCage モバイル防御の FAQ 掲載ホームページに掲載しておりますので、 SecureRedirectorと本ソフトウェアの共存する環境を使用する際には、事前に確認をお願いいたします。

http://www.nec.co.jp/cced/infocage/m\_defense/faq1.html

## <u>PPSupportPack のご案内</u>

PPSupportPackをご購入いただくことにより、以下の保守サービスを提供いたしますので、ご購入をお勧めします。

- ・サポート期間中の無償のバージョンアップ
- ・定期的に各種ソフトウェアの最新情報のお知らせ
- ・各種お問い合わせに電話、メール、FAX での対応
  - (PPSupportPackをお持ちでないお客様への、技術的なお問い合わせは受け付けておりません。)

### 【PPSupportPack のご購入相談窓口】

PPSupportPackのご購入に関しては、販売店または下記のURLの問合せ窓口にご相談ください。

### 日本電気株式会社 Express5800 シリーズ PP サポートサービス

URL: http://www.nec.co.jp/support/pp/ 受付時間:月~金曜日 9:00~12:00、13:00~17:00 (国民の祝日、国民の休日、弊社規定の休日を除く)

# ■ 本ソフトウェアに関するお問い合わせ先

本ソフトウェアに関するお問合わせは、下記の窓口までご連絡ください。 ※技術的なお問い合わせに関しては、PPSupportPackをご購入いただく必要があります。

日本電気株式会社 第一システムソフトウェア事業部

TEL : 03-3456-0593

受付時間 :月~金曜日 9:00~12:00、13:00~17:00 (国民の祝日、国民の休日、弊社規定の休日を除く)

FAX : 03-3456-5819

# 構成品表

### InfoCage® モバイル防御

本製品には以下の構成品が入っておりますので、ご使用の前にお確かめください。

- ・ InfoCage® モバイル防御 クライアント CD-ROM
- ・ソフトウェア使用権許諾契約書
- ・ InfoCage モバイル防御 ライセンス証書
- ・ 本ソフトウェアをご使用になる前に/構成品表 (本紙)